## NEX APP

Configuración de la temperatura y los temporizadores

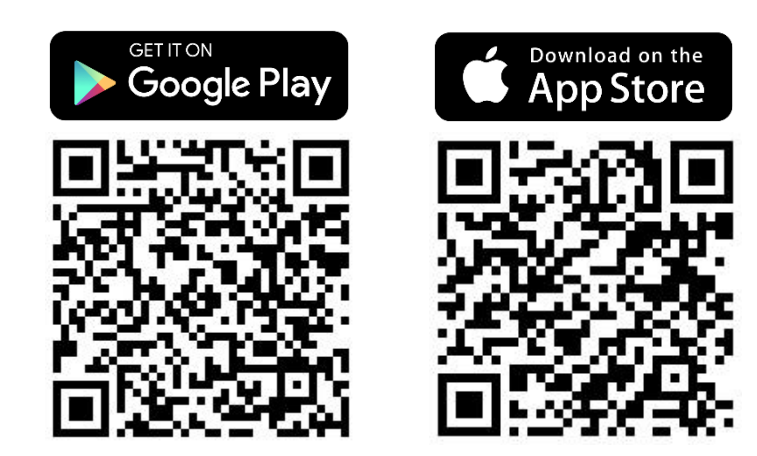

\*Estas instrucciones se han elaborado sobre la base del sistema IOS. Es posible que haya pequeñas diferencias en el sistema Android.

## Paso 1. Pulse sobre la zona de prioridad de calefacción deseada: la temperatura del calentador o de la habitación.

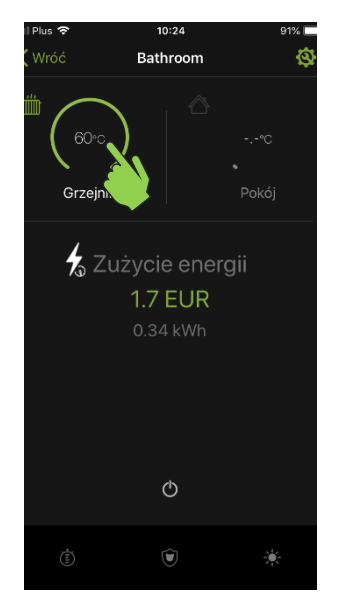

Paso 4. Seleccione el temporizador que desea configurar.

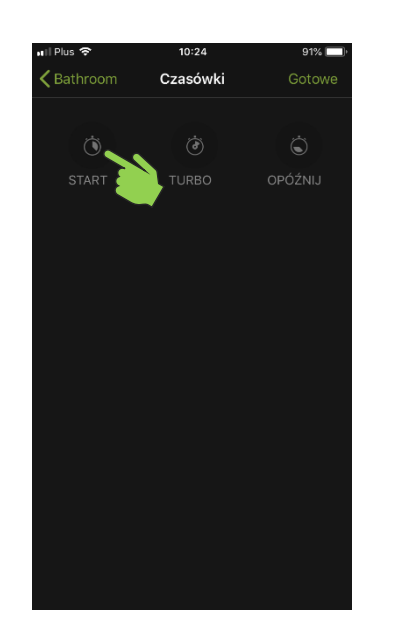

**Paso 2.** La barra permite **ajustar la temperatura** que alcanzará y mantendrá el calentador NEX APP.

NEX

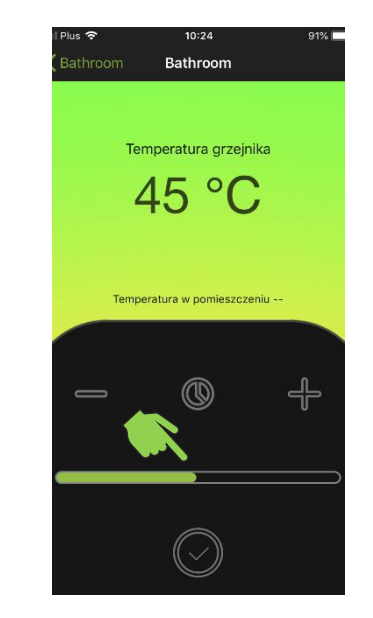

Paso 5. Especifique la temperatura de funcionamiento del temporizador.

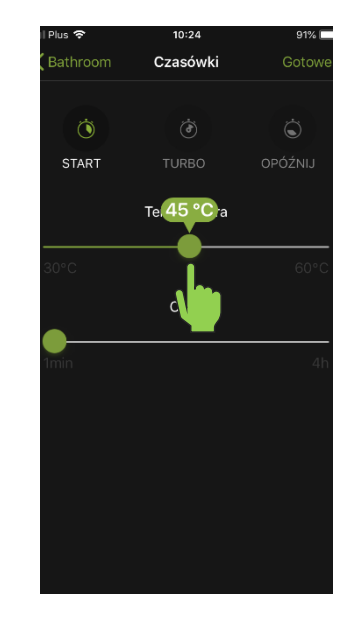

Paso 3. Pulse el icono del temporizador para entrar en el menú de activación y configuración del temporizador.

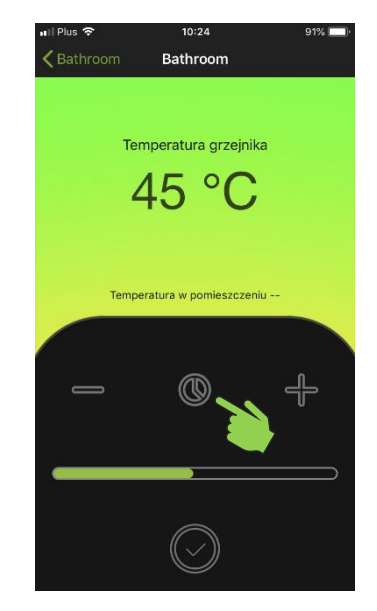

**Paso 6. Especifique el horario** del funcionamiento del temporizador.

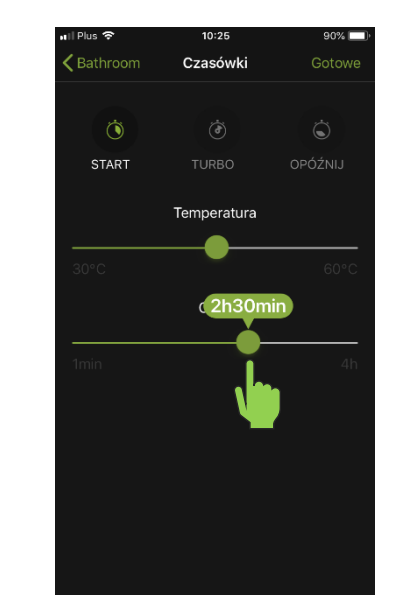

Paso 7. Pulse el icono de la marca de verificación para guardar la configuración.

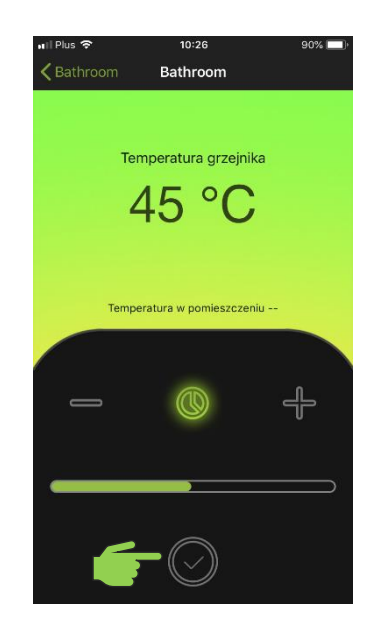

**Paso 8. Listo**, el temporizador está configurado y activo. El calentador NEX APP comenzará a funcionar de acuerdo a los ajustes programados.

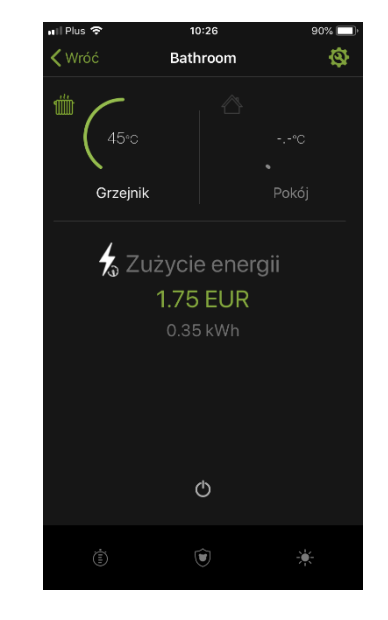

Paso 9. Para desactivar el temporizador, apague y encienda el calentador.

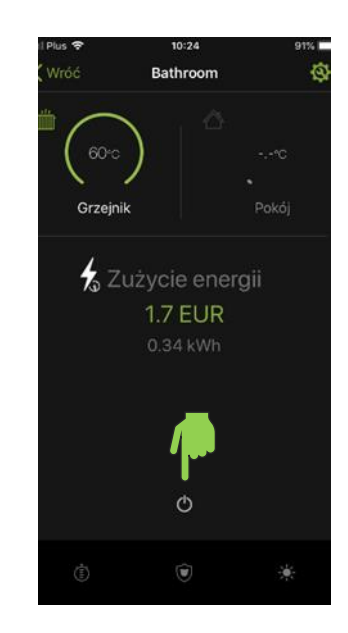